## **Readmit Application Instructions**

Thank you for contacting the Office of Admissions at Felician University. This guide is to help you successfully complete your readmit application to Felician University.

**Step 1:** To start your readmit application to Felician University, please log-on to <u>https://connect.felician.edu/apply/</u>. When you type in this web address, you should be led to a screen that looks like this:

|                                                                                                    | N                                                                                                    | ews Events My Felician Alumni & Giving Apply Now    |
|----------------------------------------------------------------------------------------------------|----------------------------------------------------------------------------------------------------|-----------------------------------------------------|
|                                                                                                    | Felician About Acad                                                                                                    | emics Admissions & Aid Campus Life Athletics        |
| If you have used Felician<br>University's Application<br>Management System to<br>fill out an application<br>before, please click here<br>to continue an existing | Application Management<br>Returning users:<br>Log in to continue an application.<br>Contact Us   Directions & Maps   Campus Emergency Information   Request | nformation   Students Right to Know and Achievement |
| application or to start a                                                                                                    | GDPR Compliance   Privacy                                                                                                    | ропсу                                               |
|                                                                                                    | Felician University - One Felician Way, Rutherford, New Jersey 07070                                                                                        | f y in è S                                          |
|                                                                                                    |                                                                                                    |                                                     |
|                                                                                                    |                                                                                                    |                                                     |
|                                                                                                    | If you have not previously used Feli<br>University's Application Manageme<br>please click here to create an accou<br>a new application.                     | cian<br>nt System,<br>nt to start                   |

**Step 2:** Once you have logged into Felician University's Application Management System, please click on **"Start New Application**", located on the bottom of the screen.

| Status         | Started                                                                            | Submitted                                                                                                    |
|----------------|------------------------------------------------------------------------------------|----------------------------------------------------------------------------------------------------|
|                |                                                                                    |                                                                                                    |
| Submitted      | 03/15/2021                                                                         | 05/03/2021                                                                                                    |
| Privacy policy | s Right to Know a                                                                  | nd Achievement                                                                                                    |
|                |                                                                                    |                                                                                                    |
|                | Status<br>Submitted<br>viication<br>equest Information   Student<br>Privacy policy | Status Started Submitted 03/15/2021 Dication Submitted View of the second started started star |

Step 3: Once you click on "Start New Application", please select the year you plan to enroll from the drop-down menu

|                                                                                                    | Start New Application                                                                                                    |                                                                       |                                                          |
|----------------------------------------------------------------------------------------------------|----------------------------------------------------------------------------------------------------|-----------------------------------------------------------------------|----------------------------------------------------------|
| pur Applications<br>/pe                                                                                                    | Please select the year you plan to enroll and application type.<br>2021-22 Application (Fall 2021 through Summer 2022)                                                                                                    | Started                                                               | Submitted                                                |
| ou have started 1 application, listed b                                                                                                    | 2022-23 Application (Fall 2022 through Summer 2023)                                                                                                    |                                                                       |                                                          |
| raduate                                                                                                    | Select an application type:                                                                                                    | 03/15/2021                                                            | 05/03/2021                                               |
|                                                                                                    | <b>v</b>                                                                                                    |                                                                       |                                                          |
| ntast Us   Directions 9 Mans   Cas                                                                                                    | Create Application Cancel                                                                                                    | ta Dight ta Kaouy a                                                   | nd Ashiovement I                                         |
| ntact US   Directions & Maps   Carr                                                                                                    | GDPR Compliance   Privacy policy                                                                                                    | its Right to Know al                                                  | na Achievement                                           |
|                                                                                                    |                                                                                                    |                                                                       |                                                          |
|                                                                                                    |                                                                                                    |                                                                       |                                                          |
|                                                                                                    |                                                                                                    |                                                                       |                                                          |
| ian University - One Felician Way, Ruth                                                                                                    | erford, New Jersey 07070                                                                                                    | f                                                                     | in 🚵 🖸                                                   |
| ian University - One Felician Way, Ruth                                                                                                    | erford, New Jersey 07070                                                                                                    | fy                                                                    | in 🚵 🖸                                                   |
| ian University - One Felician Way, Ruth                                                                                                    | erford, New Jersey 07070                                                                                                    | fy                                                                    | Alijali Patel Logout                                     |
| ian University - One Felician Way, Ruth                                                                                                    | erford, New Jersey 07070                                                                                                    | fy                                                                    | Airjair Pater Logout                                     |
| ian University - One Felician Way, Ruth<br>Application Manage                                                                                                    | erford, New Jersey 07070<br>ກາວກາກ<br>Start New Application                                                                                                    | f ¥                                                                   | in 🚡 🛛                                                   |
| an University - One Felician Way, Ruth<br>Application Manage                                                                                                    | erford, New Jersey 07070                                                                                                    | f y                                                                   | in 🚡 🛛                                                   |
| an University - One Felician Way, Ruth<br>Application Manage<br>Your Applications<br>Type                                                                           | erford, New Jersey 07070  Start New Application  type. 2021-22 Application (Fall 2021 through Summer 2022) 2022-23 Application (Fall 2022 through Summer 2023)                                                                                                    | f y                                                                   | in 🚡 🛛                                                   |
| Application Manage<br>Your Applications<br>Type<br>You have started 1 application, lister                                                                           | erford, New Jersey 07070  Start New Application  type. 2021-22 Application (Fall 2021 through Summer 2022) 2022-23 Application (Fall 2022 through Summer 2023) d b                                                                                                    | f y<br>Started                                                        | in 🚡 🛛                                                   |
| Application Manage<br>Your Applications<br>Type<br>You have started 1 application, lister<br>Graduate                                                               | erford, New Jersey 07070  Start New Application  type. 2021-22 Application (Fall 2021 through Summer 2022) 2022-23 Application (Fall 2022 through Summer 2023) Select an application type:                                                                                                    | f y<br>Started<br>03/15/2021                                          | In E S<br>Arijali Pater Legout                           |
| Application Manage<br>Your Applications<br>Type<br>You have started 1 application, lister<br>Graduate                                                               | erford, New Jersey 07070  Start New Application type. 2021-22 Application (Fall 2021 through Summer 2022) 2022-23 Application (Fall 2022 through Summer 2023) Select an application type: 2021-22 Felician University Application                                                                                                    | <ul> <li>f</li> <li>✓</li> <li>Started</li> <li>03/15/2021</li> </ul> | in E S<br>Airjali Patel Legout                           |
| an University - One Felician Way, Ruth Application Manage Your Applications Type You have started 1 application, lister Graduate                                    | erford, New Jersey 07070  Start New Application Vype. 2021-22 Application (Fall 2021 through Summer 2022) 2022-23 Application (Fall 2022 through Summer 2023) d b Select an application type: 2021-22 Felician University Application V                                                                                                    | f y<br>Started                                                        | in E C                                                   |
| an University - One Felician Way, Ruth Application Manage Your Applications Type You have started 1 application, lister Graduate                                    | erford, New Jersey 07070  Start New Application Vppe. 2021-22 Application (Fall 2021 through Summer 2022) 2022-23 Application (Fall 2022 through Summer 2023) d b Select an application type: 2021-22 Felician University Application Capted Control Application Capted Control Application Capted                                                        | f y<br>Started<br>03/15/2021                                          | in E Submitted                                           |
| an University - One Felician Way, Ruth Application Manage Your Applications Type You have started 1 application, lister Graduate Contact Us 1 Directions & Mans 1   | erford, New Jersey 07070  Start New Application Vppe. 2021-22 Application (Fall 2021 through Summer 2022) 2022-23 Application (Fall 2022 through Summer 2023) d b Select an application type: 2021-22 Felician University Application Create Application Cancel Computer Information Management Information Management                                    | f y<br>Started                                                        | in E C<br>Arijali Patel Lagoa<br>Submitted<br>05/03/2021 |
| an University - One Felician Way, Ruth Application Manage Your Applications Type You have started 1 application, lister Graduate Contact Us   Directions & Maps   1 | erford, New Jersey 07070  Start New Application Vipe. 2021-22 Application (Fall 2021 through Summer 2022) 2022-23 Application (Fall 2022 through Summer 2023) b Select an application type: 2021-22 Felician University Application Create Application Cancel Campus Emergency Information   Request Information   Studd GDPR Compliance   Privacy policy | f y<br>Started<br>03/15/2021                                          | Arijali Patel Lagou<br>Submitted<br>05/03/2021           |
| an University - One Felician Way, Ruth Application Manage Your Applications Type You have started 1 application, lister Graduate Contact Us   Directions & Maps   1 | erford, New Jersey 07070  Start New Application Vipe. 2021-22 Application (Fall 2021 through Summer 2022) 2022-23 Application (Fall 2022 through Summer 2023) b Select an application type: 2021-22 Felician University Application Create Application Cancel Campus Emergency Information   Request Information   Studd GDPR Compliance   Privacy policy | f y<br>Started<br>03/15/2021                                          | in E C                                                   |
| an University - One Felician Way, Ruth Application Manage Your Applications Type You have started 1 application, lister Graduate Contact Us   Directions & Maps   1 | erford, New Jersey 07070  Start New Application Vipe. 2021-22 Application (Fall 2021 through Summer 2022) 2022-23 Application (Fall 2022 through Summer 2023) b Select an application type: 2021-22 Felician University Application Create Application Cancel Campus Emergency Information   Request Information   Studd GDPR Compliance   Privacy policy | f y<br>Started<br>03/15/2021                                          | in a C                                                   |

Step 4: Once you have selected the year you plan to enroll, select "Readmit" from the second drop-down menu.

| Your Applications                        | type.<br>2021-22 Application (Fall 2021 through Summer 2022)                                                          | •        |                 |                 |
|------------------------------------------|----------------------------------------------------------------------------------------------------|----------|-----------------|-----------------|
| Туре                                     | 2021-22 Application (Fall 2021 through Summer 2022)<br>2022-23 Application (Fall 2022 through Summer 2023)            | - 17     | Started         | Submitted       |
| You have started 1 application, listed b | Soloct an application type:                                                                                           |          |                 |                 |
| Graduate                                 | Select an application type.                                                                                           |          | 03/15/2021      | 05/03/2021      |
|                                          | Re-Admit                                                                                                    |          |                 |                 |
|                                          |                                                                                                    |          |                 |                 |
| Contact Us   Directions & Maps   Ca      | Create Application Cancel<br>mpus Emergency Information   Request Information   1<br>GDPR Compliance   Privacy policy | students | Right to Know a | and Achievement |

**Step 5:** Click on "Create Application". Once you click on "Create Application", you will be led to the application itself. Please read each section carefully and fill in all the required information to the best of your ability.

**Step 6:** When you reach the part of the application labeled **"Academic History"**, please be sure to list Felician University as an institution you have previously attended as well as any other higher education institutions you attended after LEAVING Felician University. Please be sure to add the dates you attended Felician University and any other higher education institutions you attended after leaving Felician University.

If the name of institution you attended <u>does not</u> appear in the list of institutions below, please enter the full name of the institution. If you have taken the GED or HiSET you can enter that in the school name below.

| Institution                  | Degree Dates                    | Attended               |
|------------------------------|---------------------------------|------------------------|
| Add Institution              |                                 |                        |
| Thomas Jefferson University  | Master's Degree, 01/20 09/20    | 18–12/2019 <u>Edit</u> |
| Felician University          | Bachelor of Arts, 05/2018 08/20 | 14–06/2018 <u>Edit</u> |
|                              |                                 |                        |
|                              |                                 |                        |
|                              |                                 |                        |
| t academic information about |                                 |                        |

Felician University and any other colleges/universities you attended after leaving Felician University in this section.

**Step 7:** When you have completed all required sections of the application, please be sure to electronically sign your name in the section labeled **"Signature,"**.

Step 8: Once you have signed and submitted your "Readmit" application, you will be prompted to upload your transcripts.

Please Note: YOU DO NOT NEED TO UPLOAD YOUR FELICIAN UNIVERSITY transcripts. HOWEVER, YOU MUST UPLOAD UNOFFICIAL TRANSCRIPTS FROM ANY OTHER HIGHER EDUCATION INSTITUTION(S) YOU ATTENDED AFTER LEAVING FELICIAN UNIVERSITY. Once you have been readmitted into Felician University, you must have official transcripts sent over from other higher education institution(s) you attended after leaving Felician University.

If you have any further questions or concerns, you may contact me at PatelA@felician.edu or at (201)-559-3197